## **Using the Virtual Reference Sphere Procedure**

When calibrating a stylus tip in Calypso software it is recommended that you use Dynamic Tensor calibration at least in the initial calibration. This allows Calypso to gather the "bend data" of each individual stylus. Tensor or Geometric calibration may be used for recalibration purposes.

When using Dynamic Tensor calibration is not uncommon to receive this type of error.

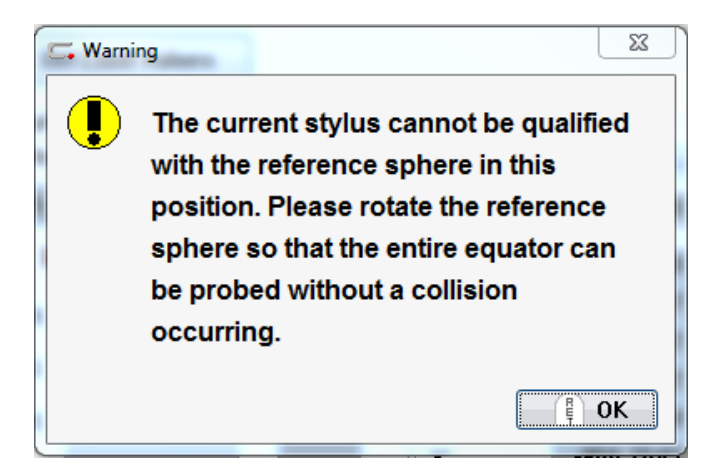

This error requires you to rotate the reference sphere so that Calypso can access an unobstructed path around the reference sphere. To resolve this you may have reloaded the master probe and re-reference the sphere location. Then reloaded the stylus system and went through the entire calibration process.

Next time, try this procedure.

## Creating a Set of Virtual Reference Spheres

Within the Stylus System Qualification dialog box click on the Reference Sphere Management icon.

| C Probing sy | /stem q | ualification |        |     | × |
|--------------|---------|--------------|--------|-----|---|
| Stylus syst  | tem S   | Stylus Mana  | gement |     |   |
| 1            | C2      | 2            |        | A▶B |   |

This will open the Reference Sphere Management dialog. It is here that you will create the Virtual Reference Sphere positions. You may create as many positions as you would like. Below in Table 1 are listed the most used positions and these rotations might be a good start.

| 102 | Active reference sphere |                                |                |                       |       |
|-----|-------------------------|--------------------------------|----------------|-----------------------|-------|
|     | Reference sphere 1      |                                |                |                       |       |
|     | Settings                | Clearance Distance             |                | Ref. sphere component | s     |
|     | Sphere Radius 0.5       | 903 -X                         | -0.9843        | Other                 |       |
|     | Serial Number 1879.0    | +X                             | 0.9843         |                       | 0     |
|     | X Offset 18.0           | 513 -Y                         | -0.9843        |                       | IL    |
|     | Y Offset -36.5          | 390 +Y                         | 0.9843         |                       | 100 A |
|     | Z Offset -15.1          | 558 -Z                         | -0.9843        |                       |       |
|     | Sigma 0.0               | 000 +Z                         | 0.9843         |                       |       |
|     | Roundness (µm) 0.00     | DOO Tilt and rotation angle    |                |                       |       |
|     | Update stylus da Yes    | Inclination angle              | 135.0000       |                       |       |
|     | Shaft Radius 0.1        | 969 Rotation angle             | 45.0000        |                       |       |
|     | Virt. ref. sph. No      | Inclination angle              | Rotation angle |                       |       |
|     | Date 13.12.2017         | - F                            | Y              |                       |       |
|     | Temp. coeff. 5.5        |                                |                |                       |       |
|     | Pos. valid No           |                                |                |                       |       |
|     |                         |                                |                |                       |       |
|     | Functions               |                                |                |                       |       |
|     | New Copy C              | Copy as virtual reference sphe | e RSH S        | haft Definition       |       |
|     | Delete Activate         | Print                          |                |                       |       |
| ~   |                         |                                | [              | Reset                 | Apply |
|     |                         |                                |                |                       |       |

Above is your default Reference Sphere position screen. We will now add the Virtual Reference Sphere positions. To begin, click on the Copy as Virtual Reference Sphere button. This will bring up this next prompt.

| -15.1558  | -Z                                                  | -0.9843                                                                       |
|-----------|-----------------------------------------------------|-------------------------------------------------------------------------------|
| 0.0000    | +Z                                                  | 0.9843                                                                        |
| [c. ••••  | The and retraining any                              | <br>                                                                          |
| es Ple    | ase enter reference s                               | phere number:                                                                 |
| 2         |                                                     |                                                                               |
| 0         | OK Ca                                               | ancel                                                                         |
| 3.12.2017 | F                                                   | Y                                                                             |
|           | -15.1558<br>0.0000<br>es Ple<br>2<br>0<br>3.12.2017 | -15.1558 -Z<br>0.0000 +Z<br>Flease enter reference s<br>OK Ca<br>3.12.2017 -Z |

Calypso will automatically select the next number for the reference sphere. Leave the number as is and click ok.

Now another reference sphere is added.

| leierence sphere 2     |                                 |                |                        |
|------------------------|---------------------------------|----------------|------------------------|
| Settings               | Clearance Distance              |                | Ref. sphere components |
| Sphere Radius 0.       | 5903 -X                         | -0.9843        | Other                  |
| Serial Number 1879.0_1 | +X                              | 0.9843         | 9                      |
| X Offset 18.           | D513 -Y                         | -0.9843        |                        |
| Y Offset -36.          | 5390 +Y                         | 0.9843         |                        |
| Z Offset -15.          | 1558 -Z                         | -0.9843        |                        |
| Sigma 0.1              | 0000 +Z                         | 0.9843         |                        |
| Roundness (µm) 0.1     | DODO Tilt and rotation angle    |                |                        |
| Update stylus da Yes   | Inclination angle               | 135.0000       | $\frown$               |
| Shaft Radius 0.1       | 1969 Rotation angle             | 135.0000       | ( 1)                   |
| Virt. ref. sph. Yes    | Inclination angle               | Rotation angle | $\mathbf{O}$           |
| Date 13.12.2017        | 7                               | Y              |                        |
| Temp. coeff. 5.        | 5000                            |                |                        |
| Pos valid No           |                                 |                |                        |
|                        |                                 | 8              |                        |
|                        |                                 |                |                        |
| New Conv               | Conv as virtual reference onber | е Вен е        | haft Definition        |
|                        | Di i                            | • 101101       | and committee          |
| Delete                 | Print                           |                |                        |

Change the Rotation Angle (1), in this case to 135 degrees, and Click Apply (2).

Let's add another position. Click back on number 1 in the list and repeat the steps. Click on the Copy as Virtual Reference Sphere button. Name this one #3 and click ok. Highlight #3 in the list and change the rotation angle to 225.00 degrees and click Apply.

| Settings                 | Clearance Distance               | Ref. sphere components |
|--------------------------|----------------------------------|------------------------|
| Sphere Radius 0.5903     | -X -0.9843                       | Other                  |
| Serial Number 1879.0_1_2 | +X 0.9843                        | 0                      |
| × Offset 18.0513         | -Y -0.9843                       | ll II                  |
| Y Offset -36.5390        | +Y 0.9843                        | <u></u>                |
| Z Offset -15.1558        | -Z -0.9843                       |                        |
| Sigma 0.0000             | +Z 0.9843                        |                        |
| Roundness (µm) 0.0000    | Tilt and rotation angle          |                        |
| Update stylus da Yes 🔍   | Inclination angle 135.0000       |                        |
| Shaft Radius 0.1969      | Rotation angle 225.0000          |                        |
| Virt. ref. sph. Yes      | Inclination angle Rotation angle |                        |
| Date 13.12.2017          |                                  |                        |
| Temp. coeff. 5.5000      |                                  |                        |
| Pos. valid No            |                                  |                        |
|                          |                                  |                        |
| - Functions              |                                  |                        |
| New Copy Copy as v       | virtual reference sphere RSH S   | Chaft Definition       |
| Delete Activate Print    |                                  |                        |
| <br>                     |                                  |                        |

This material is copyrighted by CMM Quarterly and may not be copied, reproduced, or redistributed without permission from CMM Quarterly or Mark Boucher Consulting. Contact <u>cmmquarterly@gmail.com</u>. Calypso is a registered trademark of Zeiss Metrology.

| Ref Sphere | Inclination | Rotation |
|------------|-------------|----------|
| Position   |             |          |
| 1          | 135         | 45       |
| 2          | 135         | 135      |
| 3          | 135         | 225      |
| 4          | 135         | 315      |
| 5          | 135         | 0        |
| 6          | 135         | 90       |
| 7          | 135         | 180      |
| 8          | 135         | 270      |

Repeat the steps until all of the positions in Table 1 are created.

**Table 1- Example of Virtual Reference Sphere Rotations** 

Remember all these steps where done to circumvent this error during calibration. Once you have completed the above steps it is not necessary to do them again. They will be stored for future use.

| 🕞 Warni | ng                                                                                                    |
|---------|----------------------------------------------------------------------------------------------------|
| •       | The current stylus cannot be qualified<br>with the reference sphere in this<br>position. Please rotate the reference<br>sphere so that the entire equator can<br>be probed without a collision<br>occurring. |
|         |                                                                                                    |

## Using a Virtual Reference Sphere Position during calibration

The stylus will do a tensor calibration before this error appears.

Once this error has occurred change the Mode to Dyn. Tensor Requalification Mode.

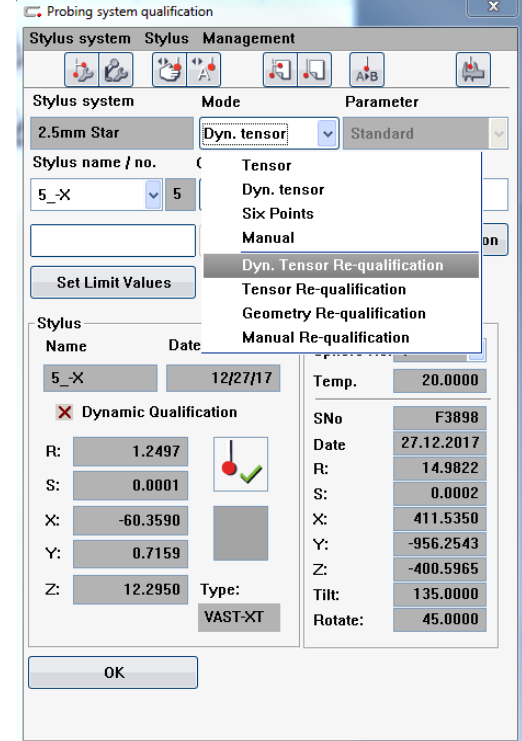

Rotate the Master Sphere on the CMM table to the desired position that will allow for a dynamic calibration. It is important to just rotate around the existing position on the table. Do move it to some other location just rotate it around where it is currently located.

Open the Reference Sphere Management dialog

| 🗲 Probing | system q | ualification |        |     | ×                                                                                                    |
|-----------|----------|--------------|--------|-----|----------------------------------------------------------------------------------------------------|
| Stylus sy | vstem -  | Stylus Mana  | gement |     |                                                                                                    |
|           | ß        | 👌 🔧          |        | A▶B | (the second second seco |

Now select the corresponding Virtual Reference Sphere that matches the new position on the table.

| Update stylus                      | daYes                       | Inclination angle           | 135.0000       |
|------------------------------------|-----------------------------|-----------------------------|----------------|
| Shaft Radius                       | 6.0000                      | Rotation angle              | 225.0000       |
| Virt. ref. sph.                    | Yes                         | Inclination angle           | Rotation angle |
| Date<br>Temp. coeff.<br>Pos. valid | 27.12.2017<br>5.5000<br>Yes |                             | ×              |
| Functions New                      | Сору                        | y as virtual reference sphe | re RSH Shat    |

Click Activate. This will now make, in this example, #3 active.

| C. Probing system qua | lification    |            |          |               | x |
|-----------------------|---------------|------------|----------|---------------|---|
| Stylus system St      | ylus Managerr | ient       | _        |               |   |
| 1 B                   | 🤰 🐪           |            | A▶B      |               | ] |
| Stylus system         | Mode          |            | Param    | eter          |   |
| 2.5mm Star            | Dyn. Ten      | sor Re 🔽   | Standa   | ard           | ~ |
| Stylus name / no.     | Geometry      |            | Sphere   | Coverage      |   |
| 5X 🗸                  | 5 Sphere      | <b>~</b>   | 180.00   | 000           |   |
| Qualify stylus        | Change s      | tylus pos. | Ref. s   | phere positio | n |
| Set Limit Value       | s             |            |          |               |   |
| Stylus                |               | Refe       | erence s | phere         |   |
| Name                  | Date          | Sph        | ere No.  | 3 🗸           |   |
| 5X                    | 12/27/17      | Тет        | ıp.      | 20.0000       |   |
| 🗙 Dynamic Q           | ualification  | SNo        |          | F3898_1_1     | - |
| R: 1.24               | 97            | Date       | •        | 22.12.2017    |   |
| C. 0.00               |               | R:         |          | 14.9822       |   |
| 5: 0.00               |               | S:         |          | 0.0001        |   |
| X: -60.35             | 90            | X:         |          | 412.7775      |   |
| Y: 0.71               | 59            | Y:         |          | -957.5134     |   |
|                       |               | Z:         |          | -400.5971     |   |
| ∠: 12.29              | 50 Type:      | Tilt:      |          | 135.0000      |   |
|                       | VAST-XT       | Rota       | ate:     | 225.0000      |   |
|                       |               |            |          |               |   |
| UK                    |               |            |          |               |   |
|                       |               |            |          |               |   |
|                       |               |            |          |               |   |

You can now see that the Reference Sphere is Sphere #3

Now click on the Qualify Stylus button.

| 🗔 Prob | oing system qualificat  | tion                              |            | ×          |
|--------|-------------------------|-----------------------------------|------------|------------|
| Stylus | system Stylus           | Management                        |            |            |
|        | 🏂 🙆 👌                   | *                                 | AB AB      | <b>A</b>   |
| Stylus | s system                | Mode                              | Param      | eter       |
| 2.5m   | m Star                  | Dyn. Tensor F                     | Re 🗸 Stand | ard 🗸 🗸    |
| Stylu  | nturaG2                 | Coomoter                          | Cahar      | X          |
| 5      | Please probe<br>directi | with stylus 5><br>on of the shaft | ( in the   | ition      |
|        | Dupamic Qualif          | Cancel                            |            | 0          |
| ^      | Dynamic Quam            |                                   | SNo        | F3898_1_1  |
| R:     | 1.2497                  |                                   | Date       | 22.12.2017 |
| S:     | 0.0001                  | •~                                | R:         | 14.9822    |
| U      | 60.3500                 |                                   | 5:<br>V    | A12 7775   |
| X:     | -00.3590                |                                   | A.<br>Y·   | -957.5134  |
| Y:     | 0.7159                  |                                   | 7:         | -400.5971  |
| Z:     | 12.2950                 | Туре:                             | Tilt:      | 135.0000   |
|        |                         | VAST-XT                           | Rotate:    | 225.0000   |
|        | ОК                      | ]                                 |            |            |
|        |                         |                                   |            |            |

The calibration is complete. Notice the Dynamic Qualification check mark is present and the Mode has changed back to Dynamic Tensor.

NOTE: By using the virtual sphere procedure, you first measure all styli in one position of the reference sphere and only then rotate the sphere to carry out the dynamic stylus qualification. Otherwise, you would have to requalify the sphere each time again.

You are prompted to move the stylus and touch the stylus in the direction of the shaft.

This will now begin the dynamic tensor calibration. This is the scanning of the master ball since the tensor calibration portion was already completed prior to the error.

| C. Probing system qualifi | cation        |             | ×                   |
|---------------------------|---------------|-------------|---------------------|
| Stylus system Stylu       | is Management |             |                     |
| ڭ 🔕 🎝                     | • 🐕 🛛 🕄       |             | в                   |
| Stylus system             | Mode          | Par         | ameter              |
| 2.5mm Star                | Dyn. tensor   | ✓ State     | andard 🗸 🗸          |
| Stylus name / no.         | Geometry      | Spl         | nere Coverage       |
| 5X 🗸                      | 5 Sphere      | <b>v</b> 18 | 0.0000              |
| Qualify stylus            | Change stylus | pos. R      | ef. sphere position |
| Set Limit Values          |               |             |                     |
| Stylus                    |               | Referen     | ce sphere           |
| Name D                    | ate           | Sphere      | No. 1 🔽             |
| 5X                        | 12/27/17      | Temp.       | 20.0000             |
| 🗸 Dynamic Qua             | lification    | SNo         | F3898               |
| R: 1.2497                 | , ,           | Date        | 27.12.2017          |
| S. 0.0001                 | •~            | R:          | 14.9822             |
| 3. 0.0001                 |               | S:          | 0.0002              |
| X: -60.3590               | 1             | X:          | 411.5350            |
| Y: 0.7159                 | 1             | Y:          | -956.2543           |
| 7. 12.2950                |               | Z:          | -400.5965           |
| 2. 12.2330                | VAST-YT       | Tilt:       | 135.0000            |
|                           | TAULAL        | Rotate:     | 45.0000             |
| OK                        |               |             |                     |
| UK                        |               |             |                     |
|                           |               |             |                     |
|                           |               |             |                     |